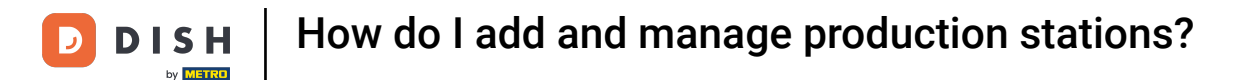

Welcome to the DISH POS dashboard. In this tutorial, we show you how to add and manage production stations.

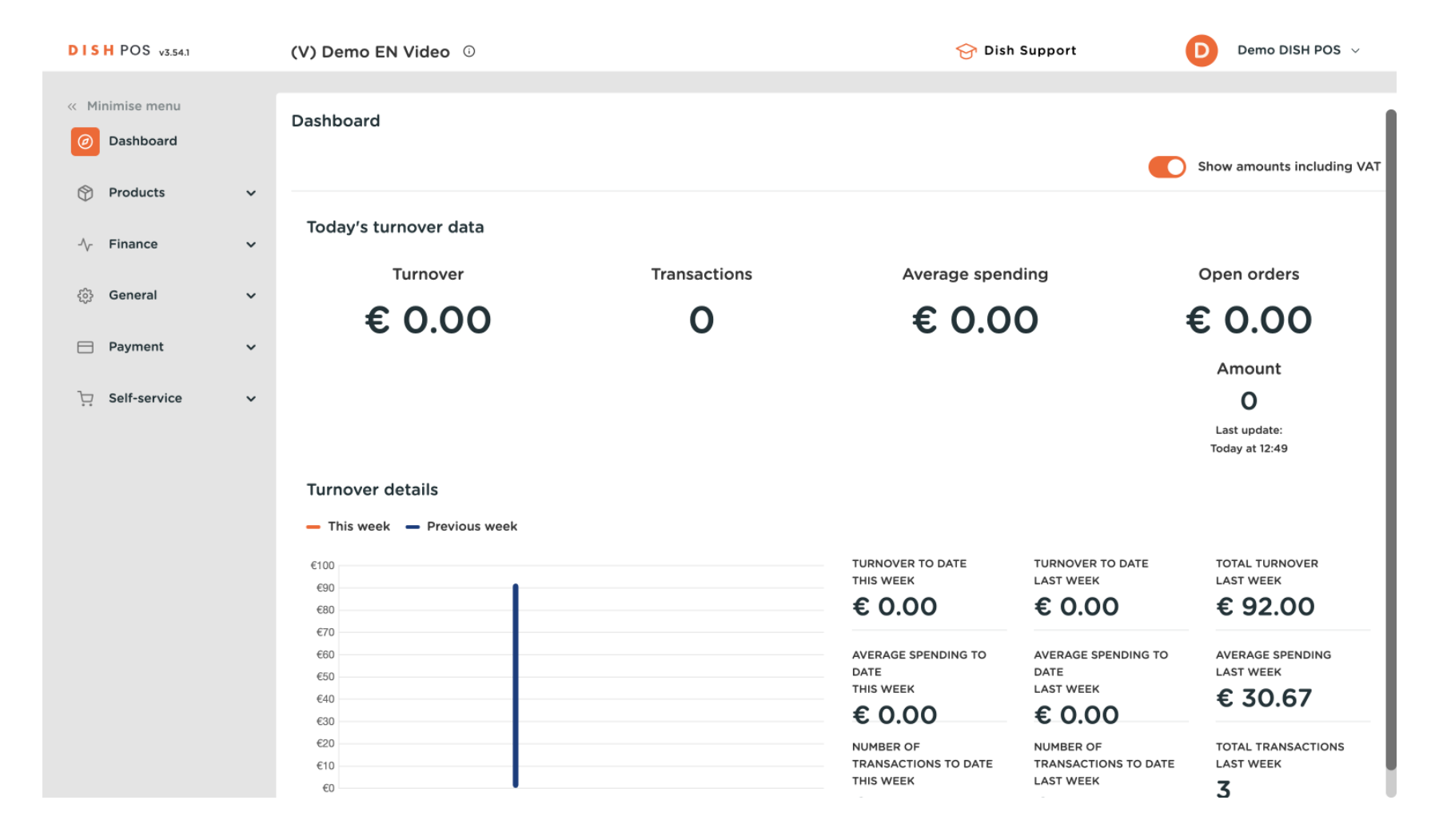

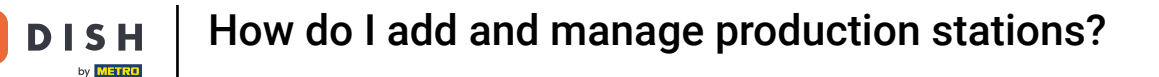

#### First, click on General.

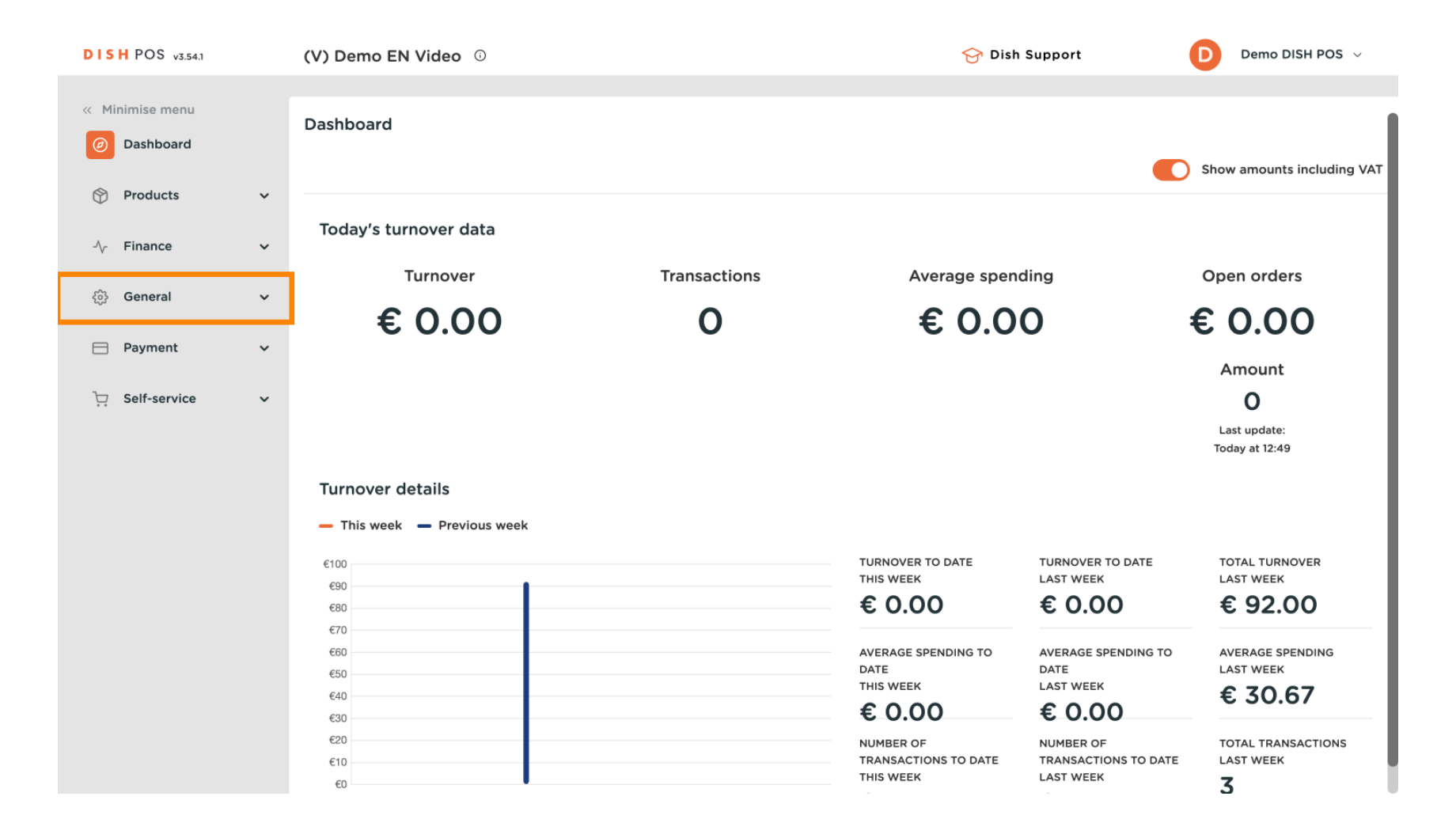

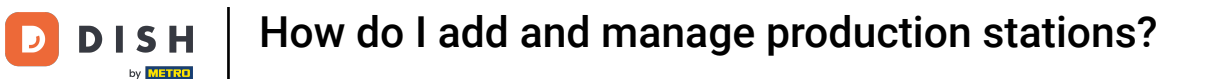

#### Then go to Production stations.

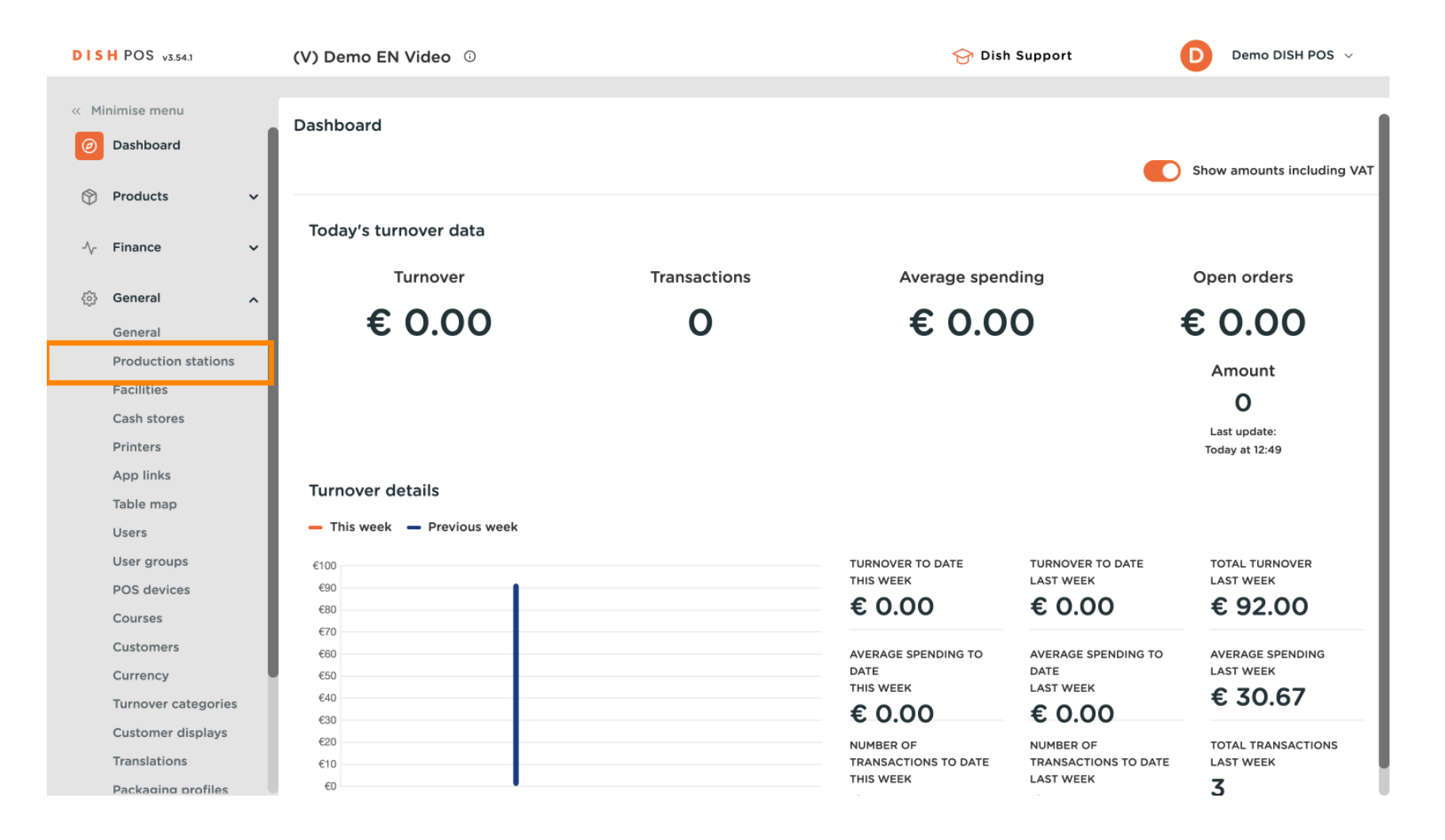

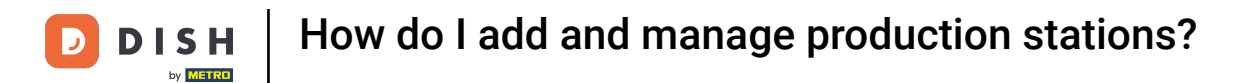

• You are now in the overview of your product stations. Click on + Add production station to create a new one.

| DISH POS v3.54.1    | (V) Demo EN Video 0    | 😚 Dish Support 🛛 🛛 Demo DISH POS 🗸          |
|---------------------|------------------------|---------------------------------------------|
|                     |                        |                                             |
| « Minimise menu     | production station (1) |                                             |
| Ø Dashboard         |                        |                                             |
|                     | Q Search               | Show 50 ~ Records + Add production stations |
| Products ~          |                        |                                             |
| A Finance           | production station     |                                             |
| √ Finance ✓         | 🔳 🥜 前 test             |                                             |
| 🔅 General 🧄         |                        |                                             |
| General             |                        |                                             |
| Production stations |                        |                                             |
| Facilities          |                        |                                             |
| Cash stores         |                        |                                             |
| Printers            |                        |                                             |
| App links           |                        |                                             |
| Table map           |                        |                                             |
| Users               |                        |                                             |
| User groups         |                        |                                             |
| POS devices         |                        |                                             |
| Courses             |                        |                                             |
| Customers           |                        |                                             |
| Currency            |                        |                                             |
| Turnover categories |                        |                                             |
| Customer displays   |                        |                                             |
| Translations        |                        |                                             |
| Packaging profiles  |                        |                                             |

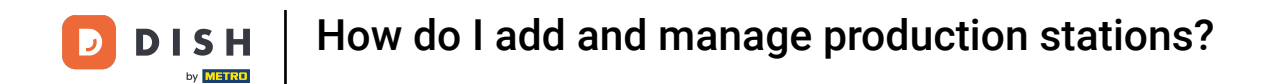

• A new window will enter where you have to set up the information of the new production station. Start by adding the name into the respective text field.

| DISHP     | OS v3.54.1       | Add production stations | Production station (S)    |                        |        | $\otimes$         |           |      |
|-----------|------------------|-------------------------|---------------------------|------------------------|--------|-------------------|-----------|------|
| « Minimis |                  | Production station      | Name                      |                        |        |                   |           |      |
| Ø Das     | shboard          |                         | References                |                        |        | Locations*        |           |      |
| 💮 Pro     | oducts 🗸         |                         |                           |                        |        | Locations         |           |      |
|           |                  |                         | Production<br>attribute * |                        | $\sim$ | V 🗌 HD Video Demo | o English |      |
| -\/- Fina | ance 🗸           |                         |                           | + Create new attribute |        |                   |           |      |
| 🚯 Ger     | neral 🔨          |                         | Production                |                        | ~      |                   |           |      |
| Ger       | neral            |                         | printer name              |                        |        |                   |           |      |
| Pro       | duction stations |                         | Ticket layout*            | Default                | $\sim$ |                   |           |      |
| Fac       | cilities         |                         | Combine with              | None                   | $\sim$ |                   |           |      |
| Cas       | sh stores        |                         |                           |                        |        |                   |           |      |
| Prir      | nters            |                         | Settings                  |                        |        |                   |           |      |
| Apr       | p links          |                         | T/ In une                 |                        |        |                   |           |      |
| Tab       | ble map          |                         | In use                    |                        |        |                   |           |      |
| Use       | ers              |                         | Share product in          | nformation             |        |                   |           |      |
| Use       | er groups        |                         | Identification            |                        |        |                   |           |      |
| POS       | S devices        |                         | identification            |                        |        |                   |           |      |
| Cou       | urses            |                         | Your reference            |                        |        | ID                |           |      |
| Cus       | stomers          |                         |                           |                        |        |                   |           |      |
| Cur       | rrency           |                         |                           |                        |        |                   |           |      |
| Turi      | nover categories |                         |                           |                        |        |                   |           |      |
| Cus       | stomer displays  |                         |                           |                        |        |                   |           |      |
| Trai      | nslations        |                         | Cancel                    |                        |        |                   |           | Save |
| Pac       | ckaging profiles |                         |                           |                        |        |                   |           |      |

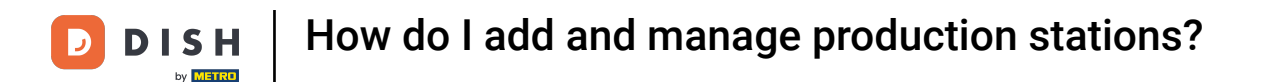

Then select the location to which you want to add this new production station. Do so, by setting the corresponding checkmark. Note: You can expand the list of locations by using the down-facing arrow.

| DISH POS v3.54.1                | Add production stations | Production station          |                        |                        | $\otimes$ |
|---------------------------------|-------------------------|-----------------------------|------------------------|------------------------|-----------|
| « Minimise menu                 | Production station      | Name <sup>®</sup> Keunken P | roduction              |                        |           |
| <ul> <li>Dashboard</li> </ul>   |                         | References                  |                        | Locations*             |           |
| Products ~                      |                         | Production                  |                        | → □ HD Video Demo Engl | ish       |
| $-\sqrt{r}$ Finance $-\sqrt{r}$ |                         | attribute *                 | + Create new attribute |                        |           |
| 🚱 General 🔨                     |                         | Production                  | <b>~</b>               |                        |           |
| General                         |                         | printer name                |                        |                        |           |
| Production stations             |                         | Ticket layout*              | Default ~              | ,                      |           |
| Cash stores                     |                         | Combine with                | None                   | •                      |           |
| Printers                        |                         | Settings                    |                        |                        |           |
| App links                       |                         |                             |                        |                        |           |
| Table map                       |                         | 🗹 In use                    |                        |                        |           |
| Users                           |                         | Share product inf           | formation ()           |                        |           |
| User groups                     |                         | Identification              |                        |                        |           |
| POS devices                     |                         | identification              |                        |                        |           |
| Courses                         |                         | Your reference              |                        | ID                     |           |
| Customers                       |                         |                             |                        |                        |           |
| Currency                        |                         |                             |                        |                        |           |
| Turnover categories             |                         |                             |                        |                        |           |
| Customer displays               |                         |                             |                        |                        |           |
| Translations                    |                         | Cancel                      |                        |                        | Save      |
| Packaging profiles              |                         |                             |                        |                        |           |

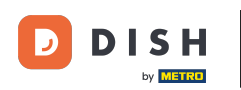

Afterward, set a production attribute by using the corresponding drop-down menu. Note: If you see an info icon next to your set location, then a production station has already been set for this production attribute.

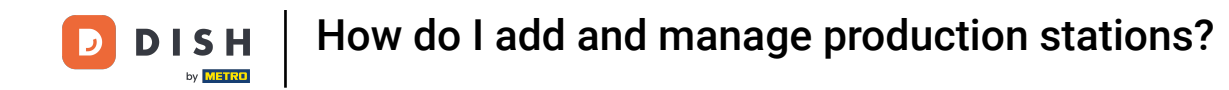

| DISH POS v3.54.1    | Add production stations | Production station          |                        |                   | $\otimes$ |      |
|---------------------|-------------------------|-----------------------------|------------------------|-------------------|-----------|------|
| « Minimise menu     | Production station      | Name <sup>®</sup> Keunken P | Production             |                   |           |      |
| Ø Dashboard         |                         | Deferences                  |                        | Locations*        |           |      |
| 🕎 Products 🗸 🗸      |                         | References                  |                        | Locations         |           |      |
|                     |                         | Production<br>attribute *   | ×                      | ✓ ☑ HD Video Deme | o English |      |
| J√ Finance ✓        |                         |                             | + Create new attribute |                   |           |      |
| 🔅 General 🤸         |                         | Production                  | ~                      |                   |           |      |
| General             |                         | printer name                |                        |                   |           |      |
| Production stations |                         | Ticket layout*              | Default 🗸              |                   |           |      |
| Facilities          |                         | Combine with                | None 🗸                 |                   |           |      |
| Cash stores         |                         |                             |                        |                   |           |      |
| App links           |                         | Settings                    |                        |                   |           |      |
| Table map           |                         | 🗹 In use                    |                        |                   |           |      |
| Users               |                         | Share product in            | formation 🛈            |                   |           |      |
| User groups         |                         | Identification              |                        |                   |           |      |
| POS devices         |                         | identification              |                        |                   |           |      |
| Courses             |                         | Your reference              |                        | ID                |           |      |
| Customers           |                         |                             |                        |                   |           |      |
| Currency            |                         |                             |                        |                   |           |      |
| Turnover categories |                         |                             |                        |                   |           |      |
| Customer displays   |                         |                             |                        |                   |           |      |
| Translations        |                         | Cancel                      |                        |                   |           | Save |
| Packaging profiles  |                         |                             |                        |                   |           |      |

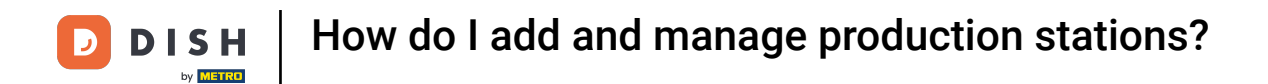

## Now select a production printer name. To do so, use the corresponding drop-down menu.

| DISH POS v3.54.1    | Add production stations | Production station        |                        |                           | × |
|---------------------|-------------------------|---------------------------|------------------------|---------------------------|---|
| « Minimise menu     | Production station      | Name* Keunken F           | Production             |                           |   |
| Ø Dashboard         |                         | References                |                        | Locations*                |   |
| 😚 Products 🗸 🗸      |                         | Production<br>attribute * | Küche 🗸                | V 🗹 HD Video Demo English |   |
| -√ Finance 🗸 🗸      |                         |                           | + Create new attribute | ① Locations is mandatory  |   |
| 🚱 General 🔨         |                         |                           | (Küche X               |                           |   |
| General             |                         | Production                | ~                      |                           |   |
| Production stations |                         | printer name              |                        |                           |   |
| Facilities          |                         | Ticket layout*            | Default 🗸              |                           |   |
| Cash stores         |                         |                           |                        |                           |   |
| Printers            |                         | Combine with              | None                   |                           |   |
| App links           |                         | Settings                  |                        |                           |   |
| Table map           |                         | Settings                  |                        |                           |   |
| Users               |                         | 🗹 In use                  |                        |                           |   |
| User groups         |                         | Share product in          | nformation 🕞           |                           |   |
| POS devices         |                         |                           |                        |                           |   |
| Courses             |                         | Identification            |                        |                           |   |
| Customers           |                         | Your reference            |                        | ID                        |   |
| Currency            |                         |                           |                        |                           |   |
| Turnover categories |                         |                           |                        |                           |   |
| Customer displays   |                         |                           |                        | _                         |   |
| Translations        |                         | Cancel                    |                        | Save                      |   |
| Packaging profiles  |                         |                           |                        |                           |   |

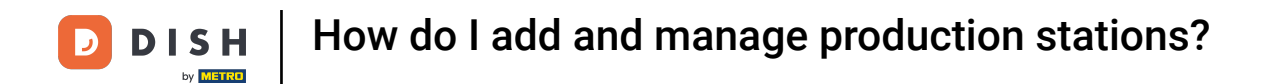

Once you set up your production station, click on Save to apply the changes.

| DISH POS v3.54.1               | Add production stations | Production station      |                        |        | $\otimes$                   |      |
|--------------------------------|-------------------------|-------------------------|------------------------|--------|-----------------------------|------|
| « Minimise menu                | Production station      | Name* Keunken F         | Production             |        |                             |      |
| <ul> <li>Dashboard</li> </ul>  |                         | References              |                        |        | Locations*                  |      |
| Products V                     |                         | Production attribute *  | Küche                  | ~      | ∨ 🗹 HD Video Demo English() |      |
| General                        |                         |                         | + Create new attribute |        | ① Locations is mandatory    |      |
| General<br>Production stations |                         | Production printer name | KITCHENPRINTER         | ~      |                             |      |
| Facilities                     |                         | Ticket layout*          | Default                | $\sim$ |                             |      |
| Cash stores<br>Printers        |                         | Combine with            | None                   | ~      |                             |      |
| App links<br>Table map         |                         | Settings                |                        |        |                             |      |
| Users                          |                         | 🗹 In use                |                        |        |                             |      |
| User groups                    |                         | Share product in        | formation 🛈            |        |                             |      |
| POS devices<br>Courses         |                         | Identification          |                        |        |                             |      |
| Customers                      |                         | Your reference          |                        |        | ID                          |      |
| Currency                       |                         |                         |                        |        |                             |      |
| Customer displays              |                         |                         |                        |        |                             |      |
| Translations                   |                         | Cancel                  |                        |        |                             | Save |
| Packaging profiles             |                         |                         |                        |        |                             |      |

## Back in the overview, you can adjust production stations by using the edit icon.

| DISHPOSv2.58.4                | (V) Demo EN Video 💿                       | 😚 DISH POS Tutorials | ↔ Update available                        |
|-------------------------------|-------------------------------------------|----------------------|-------------------------------------------|
|                               |                                           |                      |                                           |
| « Minimize menu               | Production station (1 production station) |                      |                                           |
| <ul> <li>Dashboard</li> </ul> |                                           |                      |                                           |
| <b>A</b>                      | Q Type to search                          |                      | Show 50 vrecords + Add production station |
| Articles                      | × I                                       |                      |                                           |
| Ac Finances                   | Production station                        |                      |                                           |
| v · manooo                    | E Keuken Production                       |                      |                                           |
| 🔅 General                     |                                           |                      |                                           |
| General                       |                                           |                      |                                           |
| Production static             | ons                                       |                      |                                           |
| Facilities                    |                                           |                      |                                           |
| Cash stores                   |                                           |                      |                                           |
| Printers                      |                                           |                      |                                           |
| App links                     |                                           |                      |                                           |
| Table map                     |                                           |                      |                                           |
| Users                         |                                           |                      |                                           |
| Usergroups                    |                                           |                      |                                           |
| POS devices                   |                                           |                      |                                           |
| Courses                       |                                           |                      |                                           |
| Customers                     |                                           |                      |                                           |
| Currencies                    |                                           |                      |                                           |
| Turnover groups               |                                           |                      |                                           |
| Translations                  |                                           |                      |                                           |
| Package profiles              | · · · · · · · · · · · · · · · · · · ·     |                      |                                           |
|                               |                                           | 1                    |                                           |

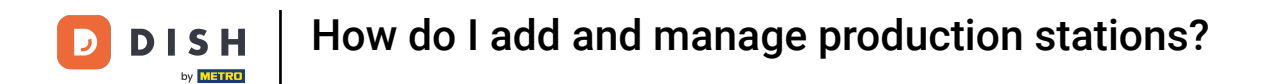

# • To delete a production station, use the bin icon.

| DISH POS <sub>v2.58.4</sub> | (V) Demo EN Video 🕕                       | 😚 DISH POS Tutorials | Update available     dish_en_video@hd.digital      v |
|-----------------------------|-------------------------------------------|----------------------|------------------------------------------------------|
|                             |                                           |                      |                                                      |
| « Minimize menu             | Production station (1 production station) |                      |                                                      |
| Ø Dashboard                 |                                           |                      |                                                      |
| Articlas                    | Q Type to search                          |                      | Show SO Vrecords + Add production station            |
| () Articles                 |                                           |                      |                                                      |
| -√ Finances                 | Production station                        |                      |                                                      |
| _                           | 🗮 🥟 💼 Keuken Production                   |                      |                                                      |
| ලි General                  |                                           |                      |                                                      |
| General                     |                                           |                      |                                                      |
| Production stations         | s                                         |                      |                                                      |
| Facilities                  |                                           |                      |                                                      |
| Cash stores                 |                                           |                      |                                                      |
| Printers                    |                                           |                      |                                                      |
| App links                   |                                           |                      |                                                      |
| Table map                   |                                           |                      |                                                      |
| Users                       |                                           |                      |                                                      |
| Usergroups                  |                                           |                      |                                                      |
| POS devices                 |                                           |                      |                                                      |
| Courses                     |                                           |                      |                                                      |
| Customers                   |                                           |                      |                                                      |
| Currencies                  |                                           |                      |                                                      |
| Turnover groups             |                                           |                      |                                                      |
| Translations                |                                           |                      |                                                      |
| Package profiles            |                                           |                      |                                                      |
|                             |                                           | 1                    |                                                      |

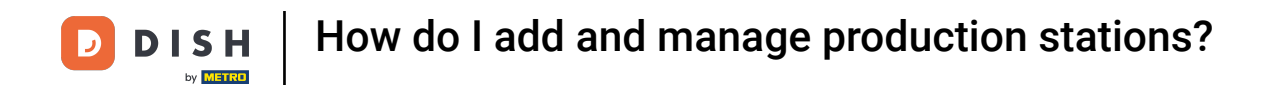

• To make sure you are not deleting an item by accident, you will be asked to confirm your action. To do so, click on Delete.

| D I S H POS v2.58.4                             | (V) Demo EN Video 🕕                       | 😚 DISH POS Tutorials   | O Update available // dish_en_video@hd.digital > |
|-------------------------------------------------|-------------------------------------------|------------------------|--------------------------------------------------|
| « Minimize menu                                 | Production station (1 production station) |                        |                                                  |
| <ul> <li>Dashboard</li> <li>Articles</li> </ul> | Q Type to search                          | :=                     | Show 50 vrecords + Add production station        |
| ✓ Finances ✓                                    | Production station                        |                        |                                                  |
| 🚱 General 🔷                                     | 🗮 🧷 前 Keuken Production                   |                        |                                                  |
| General                                         |                                           |                        |                                                  |
| Production stations                             |                                           |                        |                                                  |
| Facilities                                      | Are you sure to dele                      | ete the selected item? |                                                  |
| Cash stores                                     |                                           |                        |                                                  |
| Printers                                        | Car                                       | Delete                 |                                                  |
| App links                                       |                                           |                        |                                                  |
| Table map                                       |                                           |                        |                                                  |
| Users                                           |                                           |                        |                                                  |
| Usergroups                                      |                                           |                        |                                                  |
| POS devices                                     |                                           |                        |                                                  |
| Courses                                         |                                           |                        |                                                  |
| Customers                                       |                                           |                        |                                                  |
| Currencies                                      |                                           |                        |                                                  |
| Turnover groups                                 |                                           |                        |                                                  |
| Translations                                    |                                           |                        |                                                  |
| Package profiles                                |                                           |                        |                                                  |
|                                                 |                                           | 1                      |                                                  |

### That's it. You completed the tutorial and now know how to add and manage production stations.

| DIS  | H POS v2.58.4       | (V) Demo EN Video 0                       | 😚 DISH POS Tutorials | Update available                          |
|------|---------------------|-------------------------------------------|----------------------|-------------------------------------------|
|      | -11                 |                                           |                      |                                           |
| « Mi | nimize menu         | Production station (0 production station) |                      |                                           |
| Ø    | Dashboard           |                                           |                      | Show 50 vrecords + Add production station |
| ٢    | Articles 🗸          |                                           |                      |                                           |
|      |                     | Production station                        |                      |                                           |
| -\/- | Finances 🗸          |                                           |                      |                                           |
| ٩    | General ^           |                                           |                      |                                           |
|      | General             |                                           |                      |                                           |
|      | Production stations |                                           |                      |                                           |
|      | Facilities          |                                           |                      |                                           |
|      | Cash stores         |                                           |                      |                                           |
|      | Printers            |                                           |                      |                                           |
|      | App links           |                                           |                      |                                           |
|      | Table map           |                                           |                      |                                           |
|      | Users               |                                           |                      |                                           |
|      | Usergroups          |                                           |                      |                                           |
|      | POS devices         |                                           |                      |                                           |
|      | Courses             |                                           |                      |                                           |
|      | Customers           |                                           |                      |                                           |
|      | Currencies          |                                           |                      |                                           |
|      | Turnover groups     |                                           |                      |                                           |
|      | Translations        |                                           |                      |                                           |
|      | Package profiles    |                                           |                      |                                           |
|      |                     |                                           |                      |                                           |

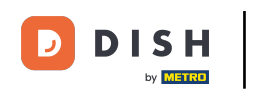

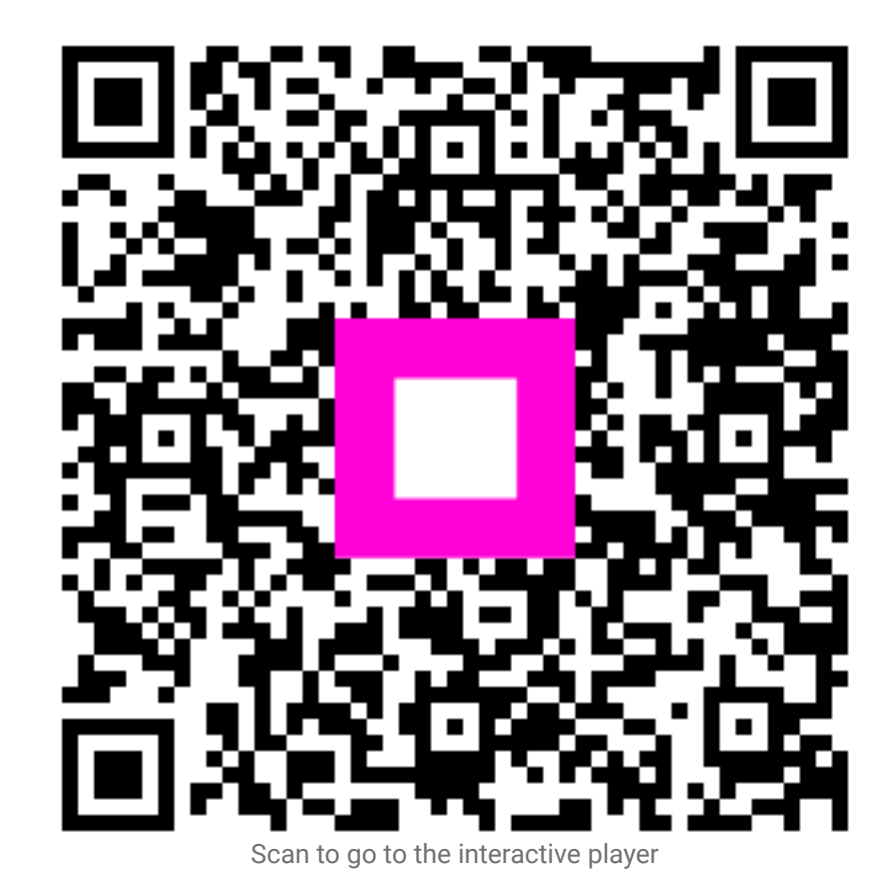